## 環境経済・政策研究 投稿システム

## 査読者向けマニュアル

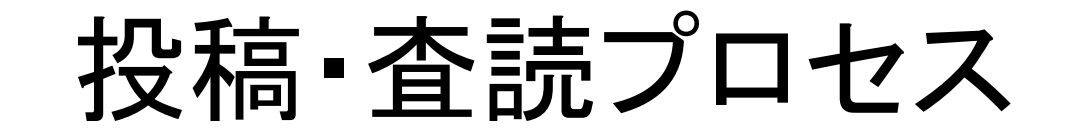

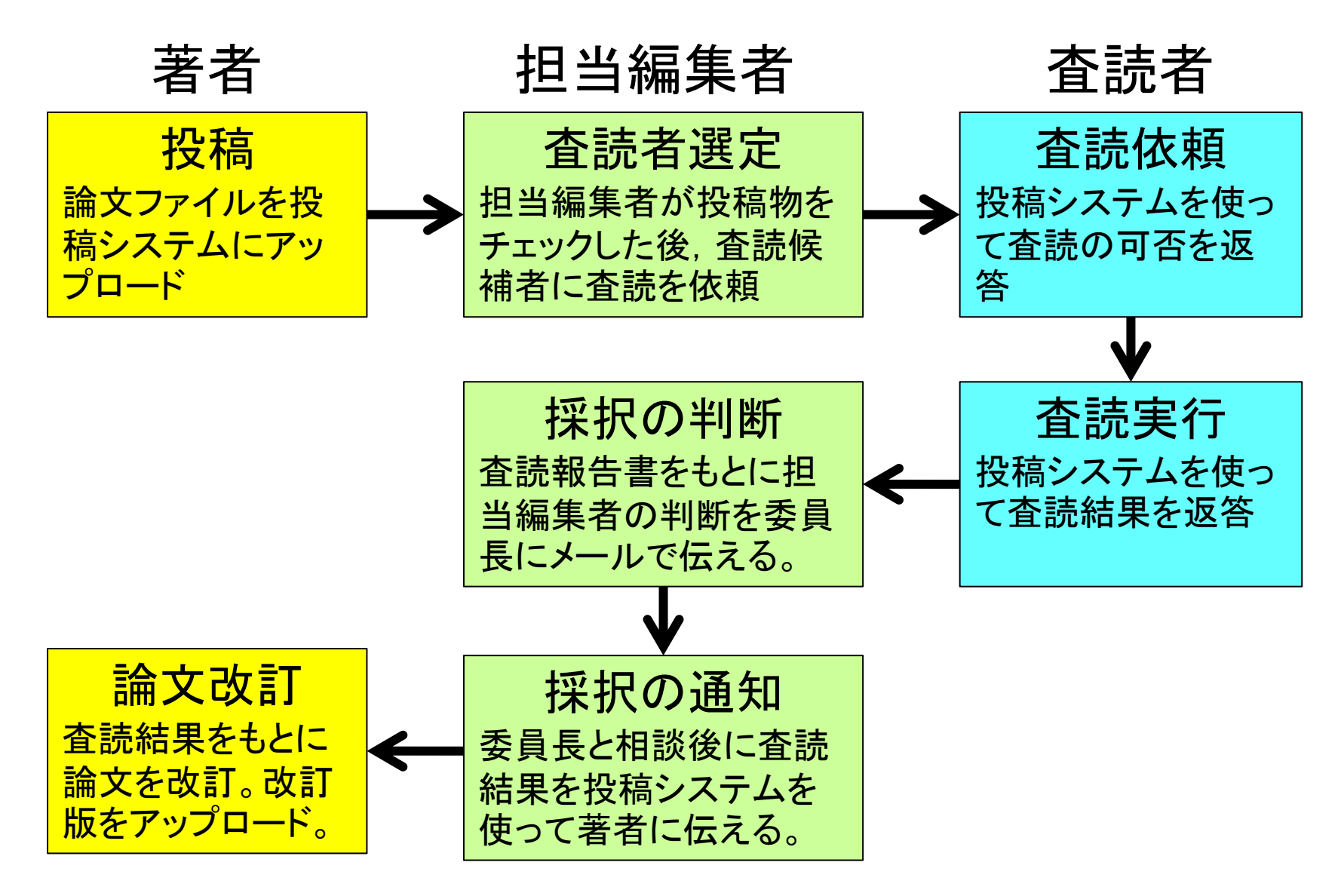

査読依頼メール

## OOOO殿: 雑誌『環境経済・政策研究』への投稿原稿「(論文タイトル)」の査読をお願 いいたしたくメールを差し上げました。投稿物の要旨を以下に添付しました。 貴殿がこの重要な仕事を引き受けてくださることを希望いたしております。 (査読期限)までに、雑誌のWebサイトにログインして、査読を引き受けてい ただけるかどうかを示していただけるようお願いいたします。引き受けていた だける場合は、このサイトで投稿物にアクセスし、査読結果と答申を記録す ることができます。雑誌のWebサイトのURLは、 http://www.seeps.org/~seeps/ojs/index.php/seeps です。 |ここをクリック 査読作業自体の期限日は、(査読期限)です。

投稿物のURL: <u>http://www.seeps.org/~seeps/ojs/index.php/seeps/</u>..... よろしくご検討くださるよう、お願いいたします。

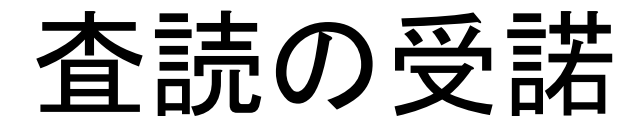

#### ホーム>ユーザ>査読者>#5>査読

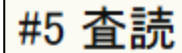

### 査読する投稿物

| タイトル       | テスト論文タイトル       |
|------------|-----------------|
| 雑誌セクション    | 論文              |
| 要旨         | ここに論文要旨を入れます。   |
| 編集者ヘコメント送信 | 編集者太郎 🖾         |
| 投稿物のメタデータ  | <u>メタデータの閲覧</u> |

#### 査読スケジュール

| 編集者からの依頼 | 2012-05-29 |
|----------|------------|
| 回答       | _          |
| 査読結果送付   | -          |
| 査読期限     | 2012-07-24 |
|          |            |

#### **査読処理** 1. 査読を受諾するか<del>否か</del>を、担当編集者にお知らせください。 回答 受諾する <sup>□</sup> 謝絶する <sup>□</sup>

受諾メールの送付

|       | ホーム>ユーザ>査読者>> | くし                                                                                                    |   |
|-------|---------------|----------------------------------------------------------------------------------------------------|---|
|       | メール送信         |                                                                                                    |   |
|       |               | 編集者 太郎 <reeps_editor_test@seeps.org< th=""><th></th></reeps_editor_test@seeps.org<>                                           |   |
|       | BCC           |                                                                                                    |   |
|       |               | 受信者を追加 CCを追加 BCCを追加                                                                                                    |   |
|       | From<br>件名    | reeps_reviewer_test@seeps.org<br>[REEPS] 査読依頼の受諾                                                                              | - |
|       | 本文            | 編集者 太郎 殿:                                                                                                    | ^ |
|       |               | 雑誌『環境経済・政策研究』への投稿物「テスト論文タイト<br>ル」の査読の件ですが、喜んでやらせていただきます。査読<br>者に選んでいただき、ありがとうございました。ご指定の査<br>読期限、2012-07-24までには査読を終わらせるつもりです。 |   |
|       |               | よろしくお願いします。                                                                                                    |   |
| 内容を確認 | して送信          | 査読者 花子                                                                                                    |   |
|       |               |                                                                                                    | Ŧ |
|       | メール送信 取消      | スキップ                                                                                                    |   |

# 査読の手引き 査読者はまず審査報告書を以下からダウンロードしてください。 1. 一般投稿論文審査報告書(wordファイル) 2. 一般投稿論文審査報告書(wordファイル) 3. 審査プロセス(wdfファイル)

審査報告書の提出方法は以下の2つがあります。どちらかをお使いください。

(1)査読フォームに入力

- ・「著者と編集者宛」のテキスト入力エリアに審査報告書の内容を入力します。
- ・数式や図表は入れることはできません。

#### (2)審査報告書のファイルをアップロード

- · wordまたはpdfファイルで作成した審査報告書をアップロードします。
- ・数式などが必要なときはこちらをお使いください。
- 審査報告書はそのまま著者に送信されます。以下の方法でファイルのブロバティなどに査読者の氏名が入っていないか確認してください。
- Microsoft Officeのファイルでは、査読者を識別するファイルブロバティを削除します。手順は次のとおりです(Wordのファイルメニューを参照)。まず、ファイルメニューを開き、ファイル > 名前を付けて保存…> ツール(Macの場合はオプション) > セキュリティオプション…> 保存時にファイルのブロバティから個人情報を削除する > 保存
- ・ PDFファイルでは、Adobe Acrobatのメインメニューのファイルで見ることができるドキュメントブロバティから査読者の名前を削除します。

最後に審査結果を以下から選択してください。

- · A:改訂せず,またはわずかな改訂により、再審査せずに受理
- B:審査コメントにもとづき改訂すれば、再審査の上、原則として受理
- C:審査コメントにもとづき改訂することで、再審査の上、受理の可能性がある
- ・D:不受理

## 査読処理

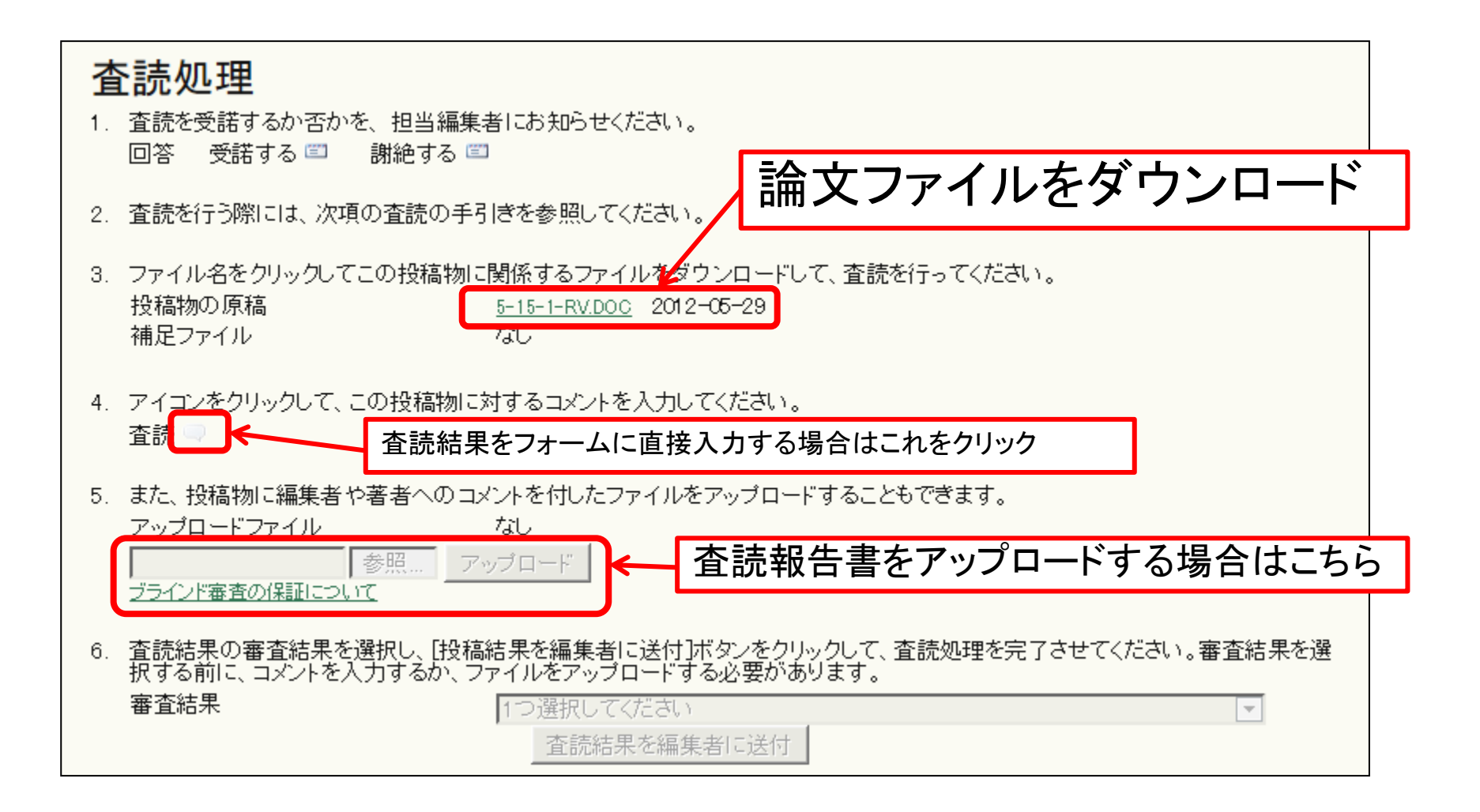

# 査読報告書 入力フォーム

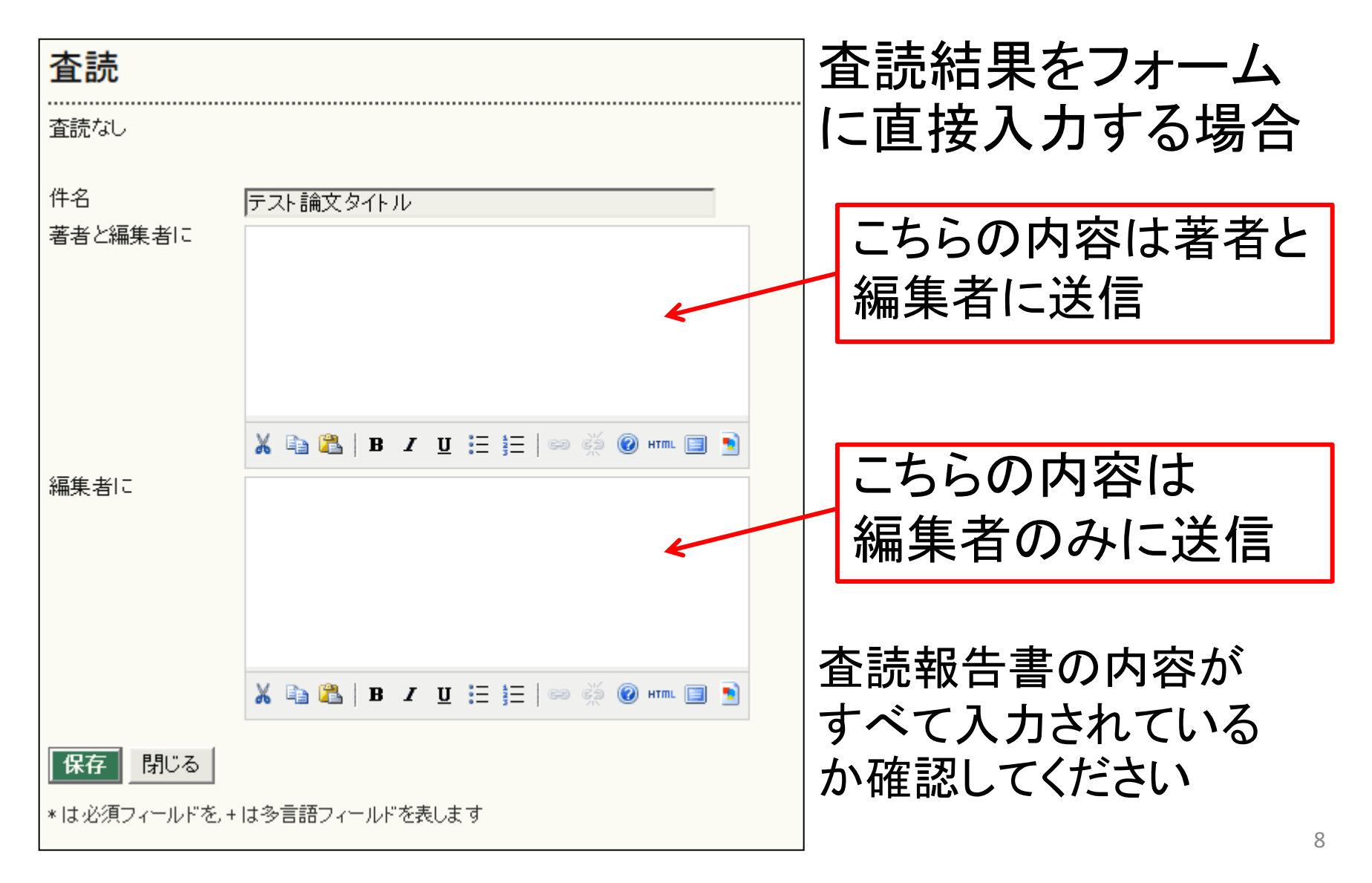

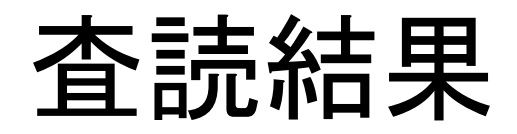

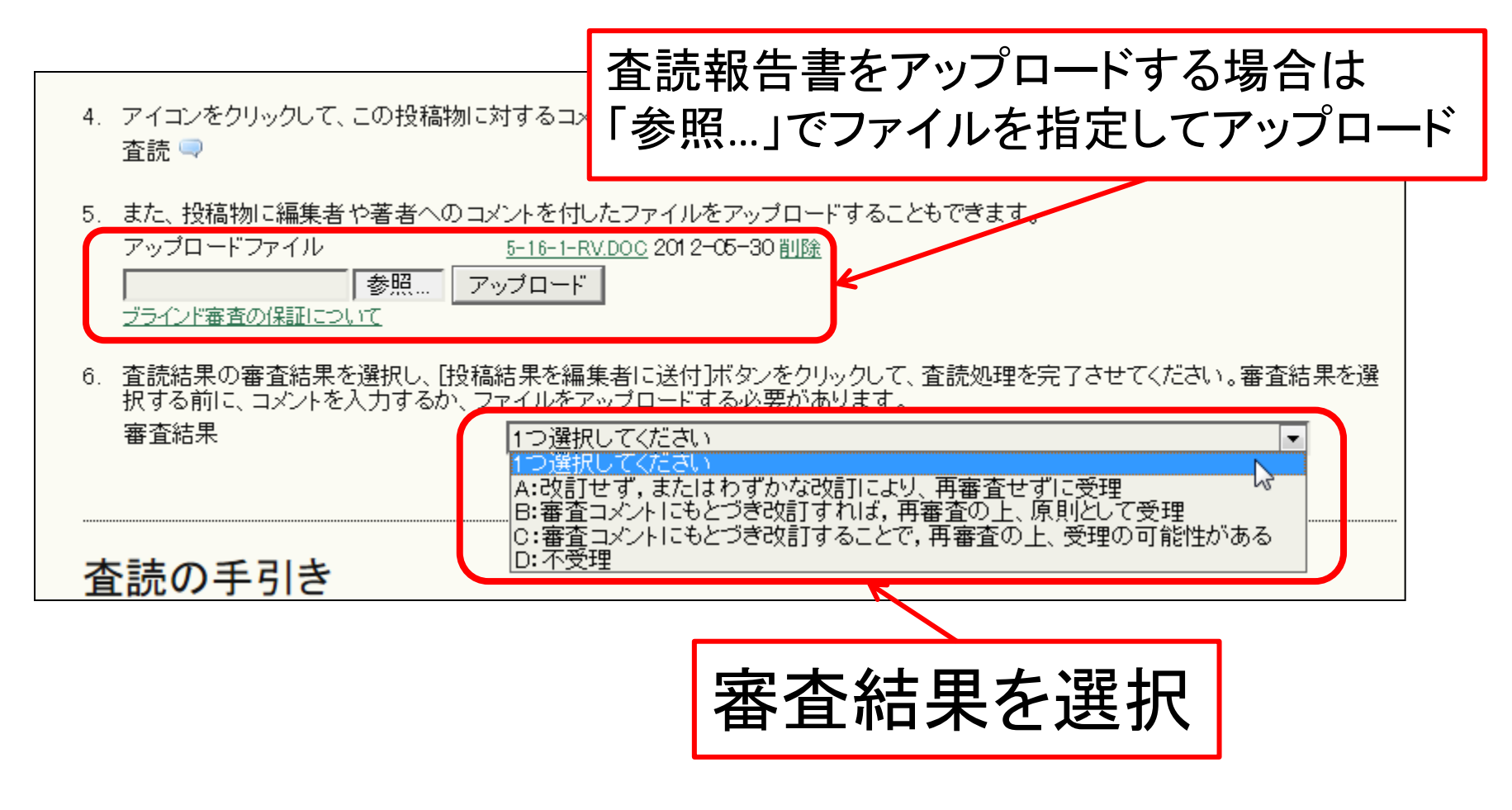

最後に「審査結果を編集者に送付」で結果を送信